## Подключение модуля Platron

## Установка модуля

- 1. Скачайте модуль platron-bitrix-windows-1251 или platron-bitrix-utf8 из Личного кабинета / Интеграция;
- 2. Распакуйте архив в любое удобное Вам место;
- 3. Создайте на вашем сайте папку
  - /bitrix/modules /platron.pay;
- Скопируйте в неё все файлы и вложенные папки из папки архива /.last\_version/;
- 5. Зайдите в администрирование 1С-Битрикс.

## Настройка модуля

- 1. Настройка статусов платежей
  - Магазин -> Настройки магазина -> Статусы Проверяем наличие всех необходимых статусов.
  - Настройки -> Настройки продукта -> Настройки модулей -> Интернет-магазин "При получении оплаты переводить заказ в статус" выставляем нужный статус, который будет установлен оплаченной покупке.
- 2. Настройка модуля Platron.PAY
  - Магазин -> Настройки магазина -> Платежные системы • Нажмите "Добавить платежную систему". Платежная система Название: Platron Активность: Да Физическое лицо Применяется для данного типа плательщика: Да Название: Platron Обработчик: Platron (platron) Кодировка: UTF-8 Идентификатор магазина в Platron (Merchant ID): Указан в личном кабинете Platron Кодовое слово (Secret Key): Указан в личном кабинете Platron Тестовый режим: Оставить пустым Номер заказа: Параметр заказа -> Код заказа(ID) Сумма заказа: Параметр заказа -> Сумма счета Название ПС (в случае выбора ПС на стороне магазина)\*: Список указан в личном кабинете Platron в разделе "Магазины"->подробнее

Для создания чеков необходимо указать следующие параметры: Создать чек в ОФД: Ү Ставка НДС: Выбрать ставку НДС, которая будет указана в чеке

Остальные параметры настраиваем по необходимости

Аналогичным образом настройки для всех типов плательщиков, для которых необходимо и нажмите "Сохранить".

Теперь модуль Platron установлен и настроен!

\* В случае если вы хотите, чтобы клиент выбирал платежную систему на стороне магазина вы должны создать столько обработчиков, сколько платежных систем у вас подключено.

При этом в настройке каждого метода поле "Название ПС" должно стоять то название платежной системы, на которую она указывает в Platron.

Называть платежный метод в админке 1С-Битрикс (не настройка этого метода "Название ПС") можно как угодно. Соответственно и на каждый платежный метод можно вставить картинку (webmoney, yandex и т.д.).

Для того, чтобы покупатель попадал на страницу Платежной системы, минуя сайт Платрон, необходимо, чтобы у него был заполнен номер телефона (из его аккаунта или для не зарегистрированных покупателей заполнен на форме), а так же email (для платежных систем для которых он обязателен - см. в API).